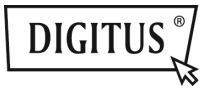

## USB 3.0 3 IN 1 KOMBI-ADAPTER

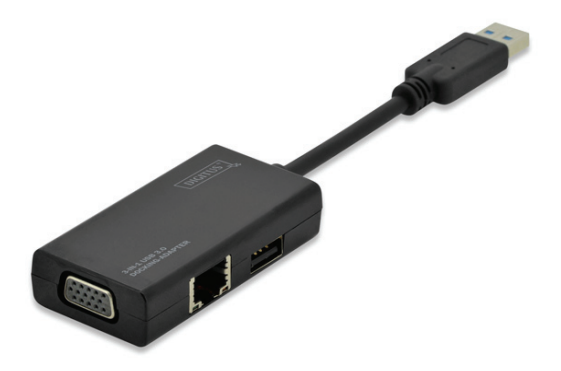

Benutzerhandbuch DA-70835

# Inhalt

| EINLEITUNG                                               |
|----------------------------------------------------------|
| TECHNISCHE DATEN                                         |
| USB 3.0 -> 3 IN 1 KOMBI-ADAPTER                          |
| *ANMERKUNG ZUM USB 2.0 PORT: VERSORGT DEN BUS MIT 500 MA |
| TECHNISCHE DATEN                                         |
| VERPACKUNGSINHALT                                        |
| Anwendung                                                |
| TREIBER FÜR WINDOWS: VGA, LAN 5                          |
| INSTALLATION DES WINDOWSTREIBERS AUF IHREM COMPUTER      |
| TREIBER FÜR MAC OS: LAN 6                                |
| INSTALLATION DES MAC-TREIBERS AUF IHREM COMPUTER         |
| INSTALLATION DER HARDWARE 6                              |
| INSTALLATION EINES VGA-ADAPTERS                          |
| *Anmerkung zum VGA-Port:                                 |
| NUTZUNG EINES VGA-ADAPTERS                               |
| FUNKTIONEN11                                             |
| DISPLAY11                                                |
| AUFLÖSUNG [RESOLUTION]11                                 |
| AUSRICHTUNG [ORIENTATION]11                              |
| Mehrere Anzeigen                                         |
| NUTZUNG DES LAN-ADAPTERS                                 |
| USB 2.0/3.0 HUB                                          |

# Einleitung

Einfacher Anschluss an Ihren Computer, wie beispielsweise einen Desktop/Slim PC, Tablet, Laptop an Ethernet, USB-Geräte und Fernseher/Monitor/Projektor über diesen USB-Dongle. Das Gerät ist klein, leicht und einfach zu tragen.

Verwenden Sie diesen Dongle für die Verbindung mit dem Internet oder zum Weitergeben von Informationen während Präsentationen, Meetings oder Ausbildungskursen. Sie können ihn auch zu Hause für Unterhaltungszwecke verwenden.

## **Technische Daten**

## USB 3.0 → 3 in 1 Kombi-Adapter

Eingang: USB 3.0

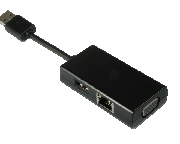

| Anschluss   | Nutzung                    |
|-------------|----------------------------|
| 1 x VGA     | USB 3.0                    |
| 1 x LAN     | Fast Ethernet<br>(10/100M) |
| 1 x USB 2.0 | USB-Port                   |

\*Anmerkung zum USB 2.0 Port: Versorgt den Bus mit 500 mA

| Technische                  |                                             |
|-----------------------------|---------------------------------------------|
| Unterstützte Standards      | LAN → IEEE 802.3, IEEE 802.3u               |
|                             | USB 2.0 Hub → abwärtskompatibel mit USB 1.1 |
|                             | VGA -> nur USB 3.0                          |
| Übertragungsgeschwindigkeit | LAN: 10/100 Mbps (Voll-/Halb-Duplex)        |
|                             | USB 2.0: Bis zu 480 Mbit                    |
| Auflösung                   | USB 3.0 Port: 1080p                         |
| Unterstützter Displaymodus  | Hauptanzeige-Umschaltmodus, erweiterter     |
|                             | Desktopmodus und synchroner Anzeigemodus    |

| Eingang/Ausgang              | Eingang: USB 3.0                             |
|------------------------------|----------------------------------------------|
|                              | Ausgang: VGA/LAN/USB 2.0                     |
| Kabellänge                   | 5 cm                                         |
| Abmessungen                  | 7 x 3,6 x 1,7 cm (L x B x H), Kabel nicht im |
|                              | Lieferumfang enthalten                       |
| Gewicht                      | 35 g                                         |
| Betriebstemperatur           | 0 °C bis 40 °C                               |
| Lagertemperatur              | -20 °C bis 80 °C                             |
| Relative Luftfeuchtigkeit    | < 85 % (nicht kondensierend)                 |
| Unterstützte Betriebssysteme | LAN:                                         |
|                              | Windows XP/Vista/7/8/8.1                     |
|                              | Mac OS 10.7 bis 10.9                         |
|                              | VGA:                                         |
|                              | Windows 7/8/8.1                              |
|                              | USB:                                         |
|                              | Windows 2000/XP/Vista/7/8/8.1                |
|                              | Mac OS/Linux                                 |
| Zertifizierung               | CE, FCC                                      |

Verpackungsin

C €F© ⊻ 🗵

1 x DA-70835 KOMBI-ADAPTER

1 x Kurzanleitung zur Installation

1 x CD (Treiber und Bedienungsanleitung)

Anwendung

| Slim PC Laptop         |        |                   |
|------------------------|--------|-------------------|
| RAM-Disk Testatur/Maus | USB    | VGA               |
| Headsets               | Router | Fernseher/Monitor |

# Treiber für Windows: VGA, LAN

### Installation des Windowstreibers auf Ihrem Computer

### Windows OS:

### USB 3.0 zu VGA-Adapter + Fast Ethernet LAN (10/100M)

Installation des Treibers auf Ihrem Computer:

- Schritt 1: Suchen Sie die CD in Ihrem Paket und legen Sie die CD in Ihren Computer ein.
- Schritt 2: Es wird ein Verzeichnis angezeigt:
  - 퉬 Driver Install

Klicken Sie auf das Verzeichnis, folgende Anzeige erscheint:

- Original Driver
- MAC OS 10.7~10.9.pkg
- indows OS.exe

Doppelklicken Sie auf "Windows OS.exe", um die Installation zu starten.

Windows OS.exe

Wenn die Installation beendet ist, schließt sich die Anwendung automatisch.

# Treiber für MAC OS: LAN

## Installation des MAC-Treibers auf Ihrem Computer

### MAC OS: Fast Ethernet (10/100M)

- Schritt 1: Suchen Sie die CD in Ihrem Paket und legen Sie die CD in Ihren Computer ein.
- Schritt 2: Es wird ein Verzeichnis angezeigt:
  - 퉬 Driver Install

Klicken Sie darauf und ein Verzeichnis wird angezeigt:

Original Driver
MAC OS 10.7~10.9.pkg

indows OS.exe

Doppelklicken Sie auf "MAC OS 10.7~10.9.pkg", um die Installation zu starten.

MAC OS 10.7~10.9.pkg

Wenn die Installation beendet ist, schließt sich die Anwendung automatisch.

\*\* Original Driver: Sie könnten den Treiber manuell installieren und in jedem Verzeichnis ausführen.

## Installation der Hardware

### Installation eines VGA-Adapters

 Schritt 1: Verbinden Sie ein VGA-Kabel mit einem Monitor (Fernseher oder Projektor) und mit diesem VGA-Adapter.

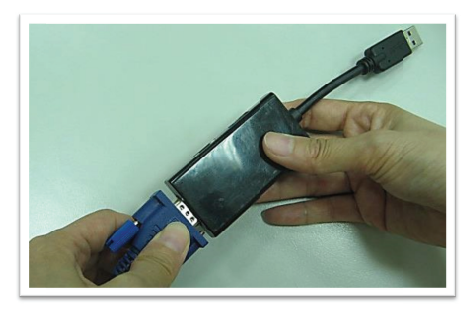

 Schritt 2: Verbinden Sie den USB-Port dieses VGA-Adapters mit Ihrem Computer. (Notebook oder Tablet)

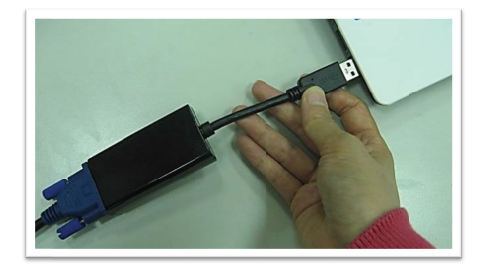

Der VGA-Adapter ist jetzt betriebsbereit.

#### \*Anmerkung zum VGA-Port:

### ▲ Hardwareanforderungen:

Der Chipsatz unterstützt GEN2 oder höher.

#### ▲ VGA-Auflösung:

Anschluss an USB 3.0 → bis zu 1080p Anschluss an USB 2.0 → 800 x 600 ist die einzige Auflösung

 Flackern bei Anschluss an USB 3.0-Port: Möglicherweise flackert Ihr Monitor. Dies ist kein Problem! Dies tritt wegen einem Bandbreitenengpass auf. Sie können den Monitor Ihres Computers auf eine niedrigere Auflösung einstellen oder andere Geräte an diesem Combi-Adapter abstecken.

Keine Anzeige bei angeschlossenem USB 3.0-Port:

Wenn auf einem angeschlossenen Monitor/Projektor/Fernseher keine Anzeige erfolgt, können Sie den Monitor Ihres Computers auf eine niedrigere Auflösung einstellen.

 Flackern bei einem angeschlossenen Gerät (USB 2.0-Port angeschlossen):

Zeigen Sie den Mauscursor auf dem Desktop Ihres Computers an und klicken Sie auf die rechte Maustaste. Folgende Meldung wird auf dem Display angezeigt.

![](_page_7_Picture_5.jpeg)

![](_page_8_Figure_0.jpeg)

#### Klicken Sie auf "Personalize". Folgende Anzeige erscheint.

Wählen Sie eines der "Aero Themes" als Desktop-Hintergrund. Anschließend hört das Flackern des angeschlossenen Monitors/Fernsehers/Projektors auf.

Die Bandbreite von USB 3.0 beträgt bis zu 5 Gbit. Wenn Sie diesen VGA-Anschluss verwenden, kann die Bandbreite von USB 3.0 möglicherweise für die nachfolgenden Geräte nicht ausreichen. Um diese Situation bei Nutzung des VGA-Anschlusses zu vermeiden, ist es ratsam, die folgenden Geräte nicht gleichzeitig an dem VGA-Anschluss zu betreiben.

- 1. Video-/Audiogeräte.
- 2. Festplattengehäuse/Laufwerke für den Datentransfer.
- 3. USB-Pen Drive für den Datentransfer.
- 4. Dateien mittels Internet über den LAN-Port hoch- oder herunterladen.

## **Nutzung eines VGA-Adapters**

 Einstellen von Funktionen: Zeigen Sie den Mauscursor auf dem Desktop Ihres Computers an und klicken Sie auf die rechte Maustaste. Anschließend erscheint folgende Anzeige auf dem Display.

|   | View                 | • |
|---|----------------------|---|
|   | Sort by              | • |
|   | Refresh              |   |
|   | Paste                |   |
|   | Paste shortcut       |   |
|   | Graphics Properties  |   |
|   | Graphics Options     | • |
| 2 | NVIDIA Control Panel |   |
|   | New                  | • |
|   | Screen resolution    |   |
| 2 | Personalize          |   |

• Wählen Sie "Screen resolution".

Sie können die Funktion einstellen, die Sie verwenden möchten.

|                      | 0 2                                         | Detect<br>Identify |
|----------------------|---------------------------------------------|--------------------|
| Display:             | 1. Mobile PC Display v                      |                    |
| Resolution:          | 1024× 768 🗸 🖌                               |                    |
| Orientation:         | Landscape ¥                                 |                    |
| Multiple displays:   | Extend these displays v                     |                    |
| This is currently yo | ur main display.                            | Advanced setting:  |
| Project to a second  | screen (or press the Windows logo key 🏭 + P |                    |
| Make text and othe   | r items larger or smaller                   |                    |
| What display settin  | gs should I choose?                         |                    |

## Funktionen

- Display
- Auflösung
- Ausrichtung
  - 1. Querformat → Normaler Status
  - 2. Hochformat → Rechts senkrecht
  - 3. Querformat (gedreht) → Auf dem Kopf
  - 4. Hochformat (gedreht) → Links senkrecht

|                      | 1 2                                          | Detect           |
|----------------------|----------------------------------------------|------------------|
| Display:             | 1. Mobile PC Display v                       |                  |
| Resolution           | 1024 × 768 🗸                                 |                  |
| Orientation          | Landscape v                                  |                  |
| Multiple displays:   | Landscape<br>Portrait<br>Landscape (flipped) |                  |
| This is currently yo | Portrait (flipped)                           | Advancedsettings |
| Project to a second  | screen (or press the Windows logo key 🌉 +1   | P)               |
| Make text and othe   | r items larger or smaller                    |                  |
| What diculay cettin  | as should I choose?                          |                  |

- Mehrere Anzeigen
  - 1. Diese Anzeigen duplizieren
  - Diese Anzeigen erweitern → Ihr Desktop wird über mehrere Displays erweitert.
  - 3. Desktop nur auf Anzeige 1 anzeigen
  - 4. Desktop nur auf Anzeige 2 anzeigen

| Depley: I. Mobile PC Display v Resolution: 1024 × 766 v Mohadre display:  Contraction:  Contraction: |                       |                                                                             | Detect            |
|----------------------------------------------------------------------------------------------------|-----------------------|-----------------------------------------------------------------------------|-------------------|
| Besolution:     1024 × 768 v       Orientation:     Landscape v       Multiple displays:     Extend these displays v       Digitate these displays:     Solve displays points       This is currently to global these displays:     Solve displays points       Projects to second blow displays on your site     Solve displays on your site       Make test and other terms larger or unable     Solve displays the should choose?                                                                                                    | Display:              | 1. Mobile PC Display ~                                                      |                   |
| Orientation: Landscape   Multiple displays: Extend these displays  Diglicate these displays  Diglicate these displays  Dig | Resolution:           | 1024 × 768 v                                                                |                   |
| Multiple display: Extend these displays  Diglicate these displays Disk is currently by Charlend these displays Disk is currently by Charlend these displays Disk is currently by Charlend these displays Disk is the disk of these displays Disk is the disk of these displays Disk is the disk of these displays Disk is the disk of these displays Disk is the disk of these displays Disk is the disk of these displays Disk is the disk of these displays Disk is the disk of these displays Disk is the disk of these displays Disk is the disk of these displays Disk is the disk of these displays Disk of the disk of these displays Disk of the disk of the disk of th | Orientation:          | Landscape v                                                                 |                   |
| Digitate these display<br>(see design only on 1)         Digitate these display<br>(see design only on 1)         Advanced settings           Project to a second blow design only on 2)         Isopa key all only on 2)         Isopa key all only only on 2)           Make test and other kews larger or unable         Week all only only on 2)         Isopa key all only only only only only only only on                                                                                                    | Multiple displays:    | Extend these displays                                                       | -                 |
| Project to a second Show deaktop only on 2 Jogo key 🗱 + P)<br>Make tot and other items larger or smaller<br>What disclay utimus should i choos?                                                                                                    | This is currently you | Duplicate these displays<br>Extend these displays<br>Show desktop only on 1 | Advanced settings |
| Make text and other items larger or smaller<br>What display settings should 1 choose?                                                                                                    | Project to a second   | Show desktop only on 2                                                      | logo key 🗱 + P)   |
| What display settings should I choose?                                                                                                    | Make text and other   | items larger or smaller                                                     |                   |
|                                                                                                    | What display setting  | s should I choose?                                                          |                   |
|                                                                                                    |                       |                                                                             |                   |

## Nutzung des LAN-Adapters

• Schritt 1:

Schließen Sie den LAN-Adapter an Ihrem Computer an. (Notebook oder Tablet)

![](_page_11_Picture_9.jpeg)

#### Schritt 2:

Verbinden Sie den LAN-Adapter mit einem Ethernet-Kabel.

![](_page_12_Picture_2.jpeg)

Ihr System benötigt einige Sekunden, um dieses Gerät zu erkennen. Danach ist der LAN-Adapter betriebsbereit.

## USB 2.0/3.0 HUB

Plug und Play. Sie könnten USB-Geräte in den USB-Port einstecken.

Hinweis: Bei falscher Installation und unsachgemäßem Gebrauch im Wohnbereich kann das Gerät Störungen bei Rundfunkgeräten und anderen elektronischen Geräten verursachen. Ein sachgemäßer Gebrauch liegt vor, wenn das Gerät, sowiel durchführbar, mit geschimten Anschulsskaben betrieben wird (bei Netzwerkprodukten zusätzlich geschirmter Kabel der Kategorie 5e und höher). Das Gerät wurde getestet und liegt innerhalb der Grenzen für Computerzubehör der Klasse B gemäß den Anforderungen nach EN 55022.

Warnung: Dieses Produkt entspricht der Prüfklasse B - es kann im Wohnbereich Funkstörungen verursachen: in diesem Fall kann vom Betreiber verlangt werden, angemessene Maßnahmen durchzuführen und dafür aufzukommen. Konformitätserklärung: Das Gerät erfüllt die EMV-Anforderungen nach EN 55022 Klasse B für ITE und EN 55024. Geräte mitt externer Oder eingebauter Spannungsversorgung erfüllen weiterhin die Anforderungen nach EN 61000-3-2 und EN 61000-3-3. Damit sind die grundlegenden Schutzanforderungen der EMV-Richtlinie 2004/108/EC erfüllt. Die CE-Konformität wurde nachgewissen. Die entsprechenden Erfährungen sind beim Hersteller hinterlegt.

#### www.assmann.com

ASSMANN Electronic GmbH Auf dem Schüffel 3 58513 Lüdenscheid Germany